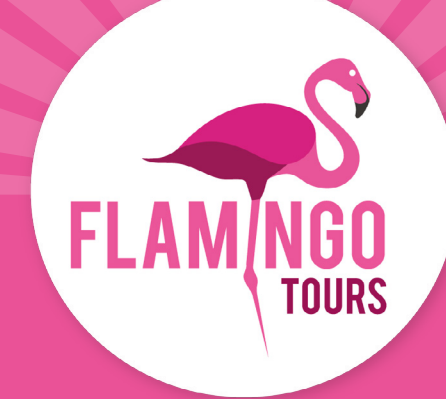

# Veiledning til visumsøknad

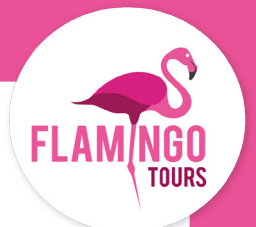

## Introduksjon

Norske statsborgere skal ha turistvisum, når de reiser til Kenya. For å søke visum online skal du opprette en konto (eVisa) på <u>www.evisa.go.ke</u>, fylle ut søknaden og betale med en gang med Visa eller Mastercard.

Dersom du reiser med barn under 16 år, kan de legges til visumsøknaden din under punkt 5.

Hvis du ikke er norsk statsborger anbefaler vi at du kontakter den kenyanske ambassaden for å høre hvilke visumregler, som gjelder for deg.

#### Følgende regler gjelder for å søke om visum:

- Passet ditt må være gyldig i minst 6 måneder fra hjemreisedato.
- Visumet ditt er gyldig i 90 dager fra datoen visumet ditt er godkjent og utstedt. Vi anbefaler derfor at du ikke søker for tidlig.
- Visum koster ca. 50 USD per person.
- Barn under 16 år betaler ikke for visum til Kenya, men må føres på søknaden for en av foreldrene (eller annen voksen som har ansvaret for barnet under reisen).

## Før du søker om visum, vennligst klargjør dokumentene nedenfor, som må legges ved nettapplikasjonen som JPEG-filer:

- Bilde av fotosiden til passet ditt.
- Bilde av forsiden av passet ditt.
- Portrettbilde, som må oppfylle følgende krav:
  - Bildet må ikke være eldre enn seks måneder
  - Bildet må ha en maksimal filstørrelse på 2MB.
  - Må være et fargebilde.
  - Hele ansiktet skal være synlig forfra, og bakgrunnen skal være hvit eller lys.
  - Hvis du bruker briller, må glasset ikke være farget (mørkt eller solbriller).
  - Du må ikke bruke uniform på bildet.

I søknadsprosessen vil du også bli bedt om å legge ved en kopi av din hotellreservasjoner. Her er det enkleste for deg å ta et skjermbilde av de første dager i tilbudet ditt og legg det ved. Vær oppmerksom på at nettstedet kun godtar JPEG-filer.

**MERK FØLGENDE!** Visumet ditt må være godkjent i Kenya før du kan skrive ut bekreftelsen. Du vil ikke bli varslet når visumet ditt er godkjent. Du må derfor gå inn på siden på nytt, noen dager etter at du har gjort søknaden, og sjekke at søknaden din står oppført som *"approved"*.

Hvis den ikke gjør det, kan du ikke komme inn i Kenya. Det er derfor viktig at du sørger for at den har endret status til *"approved"*.

Når visumsøknaden din er "approved" må du skrive ut bekreftelsen og ta den med på reisen.

# **Opprett en konto**

## Step 1.

Gå til nettsiden: www.evisa.go.ke

Klikk på den grønne knappen: "CREATE AN ACCOUNT"

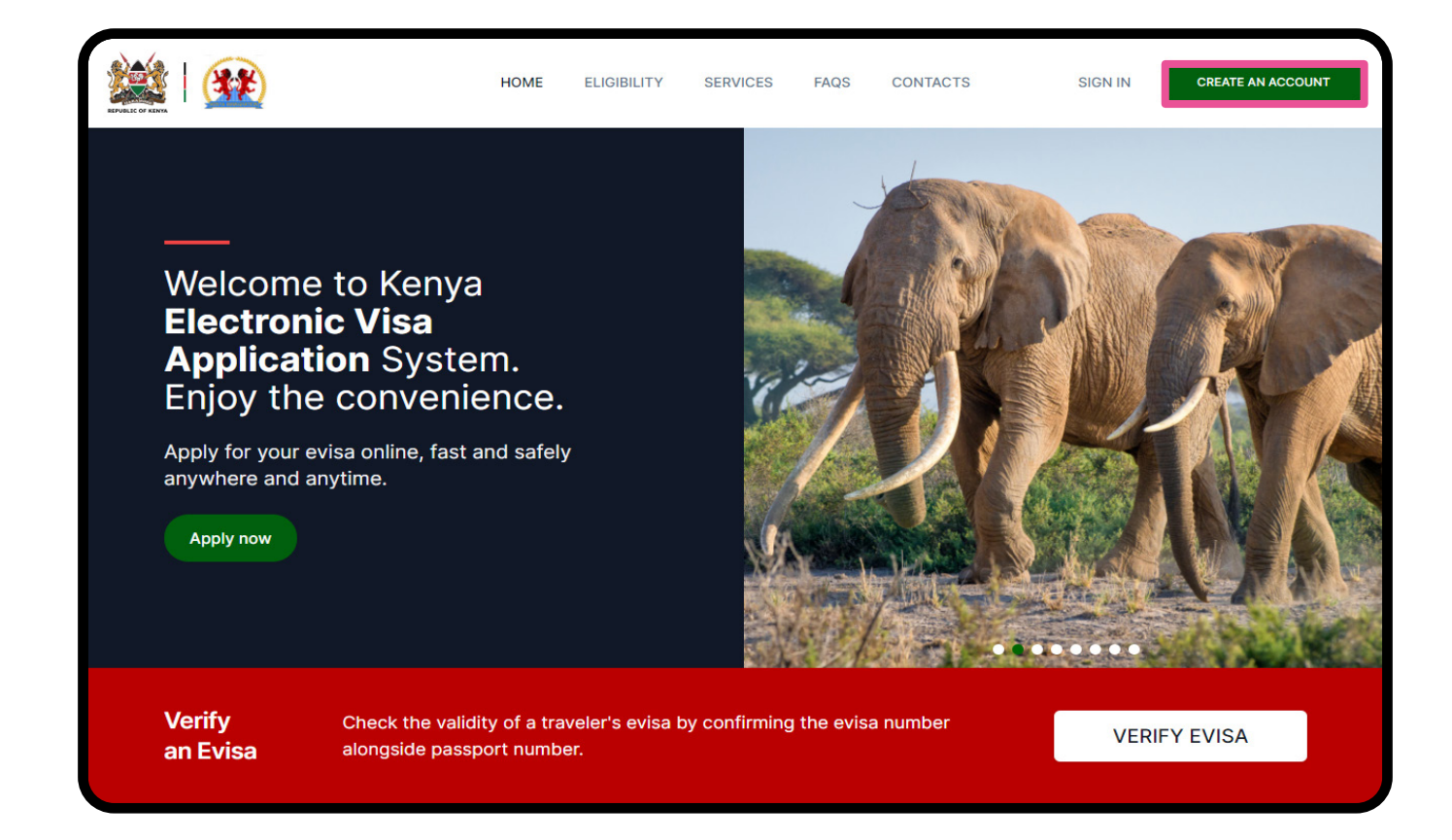

## Step 2.

#### Velg bruker type

**Citizen:** Statsborger **Resident:** Fastboende **Foreigner:** Udlending/reisende

| Select | an | account | type |
|--------|----|---------|------|
|--------|----|---------|------|

or Sign in

## Step 3.

**Nationality** Nasjonalitet

Passport Number: Passnummer

**First Name:** For- og mellomnavn På samme måte som det er skrevet i passet dit.

Last Name (Family Name): Etternavn som skrevet i passet

Other Names: Eventuelt andre navn

#### Gender:

Kjønn

- Male: Mann

- Female: Kvinne

**Date of Birth** Fødselsdato

Klikk på "**Submit**" når du har fylt ut informasjonen.

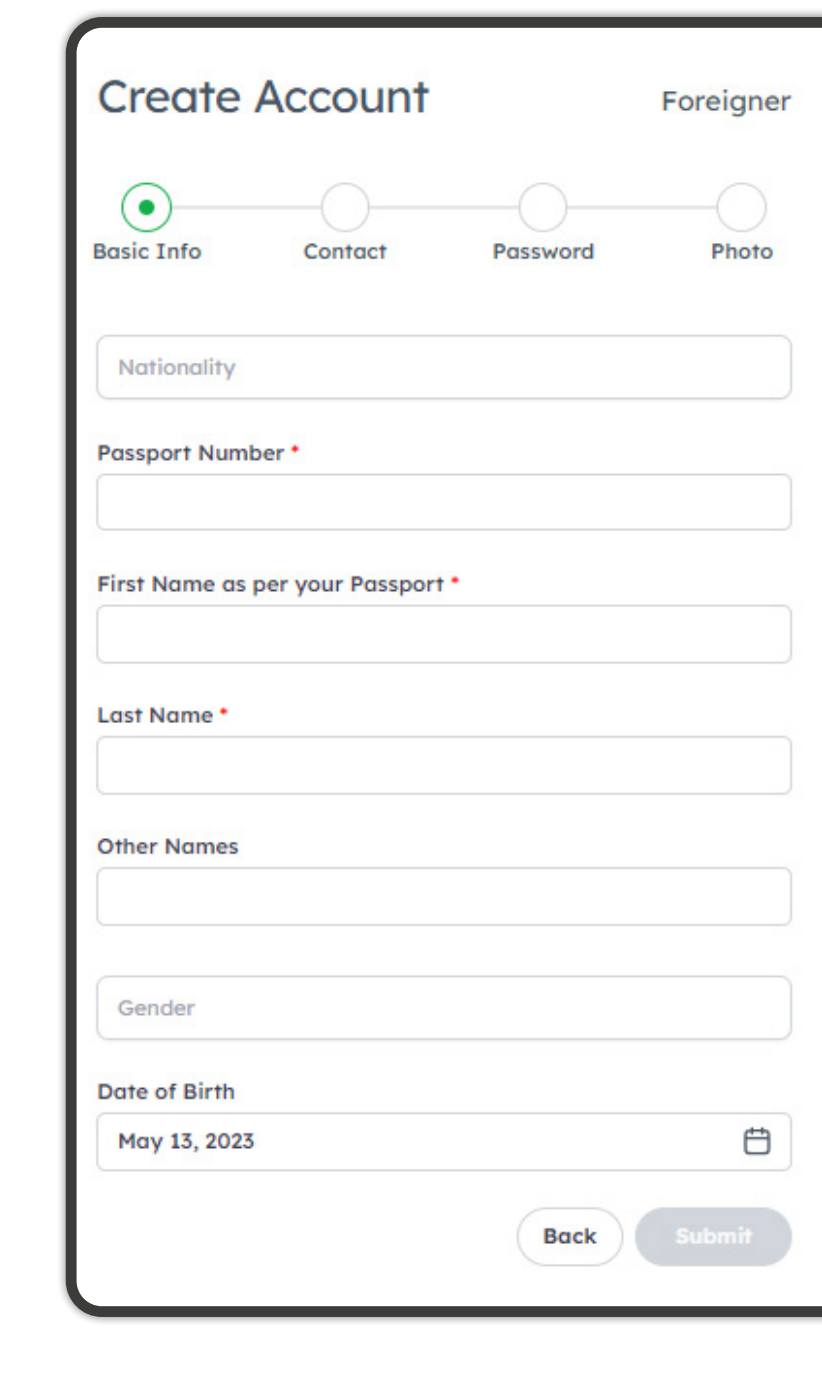

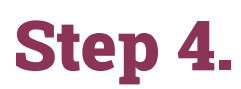

Phone Number Telefonnummer

**Email Address:** E-postadresse (Hver søker må ha sin egen e-post)

| Create Ac       | count   |          | Foreigner |
|-----------------|---------|----------|-----------|
| Basic Info      | Contact | Password | Photo     |
| Phone Number *  |         |          |           |
| Email Address * |         |          |           |
|                 |         | Back     | Next      |

## Step 5.

Sett inn en kode som sendes til e-postadressen eller mobilnummeret ditt.

| Create Account             |          | Foreigner |
|----------------------------|----------|-----------|
| Basic Info Contact         | Password | Photo     |
| Enter OTP sent to          | C        | 2         |
| Didn't receive OTP? Resend | Back     | Next      |

## Step 6.

#### Last opp passbildet ditt

Portrettbilde, som må oppfylle følgende krav:

- Bildet må ha en maksimal filstørrelse på 2MB.
- Må være et fargebilde.
- Hele ansiktet skal være synlig forfra, og bakgrunnen skal være hvit eller lys.
- Hvis du bruker briller, må glasset ikke være farget (mørkt eller solbriller).
- Du må ikke bruke uniform på bildet.
- Bildet må ikke være eldre enn seks måneder.

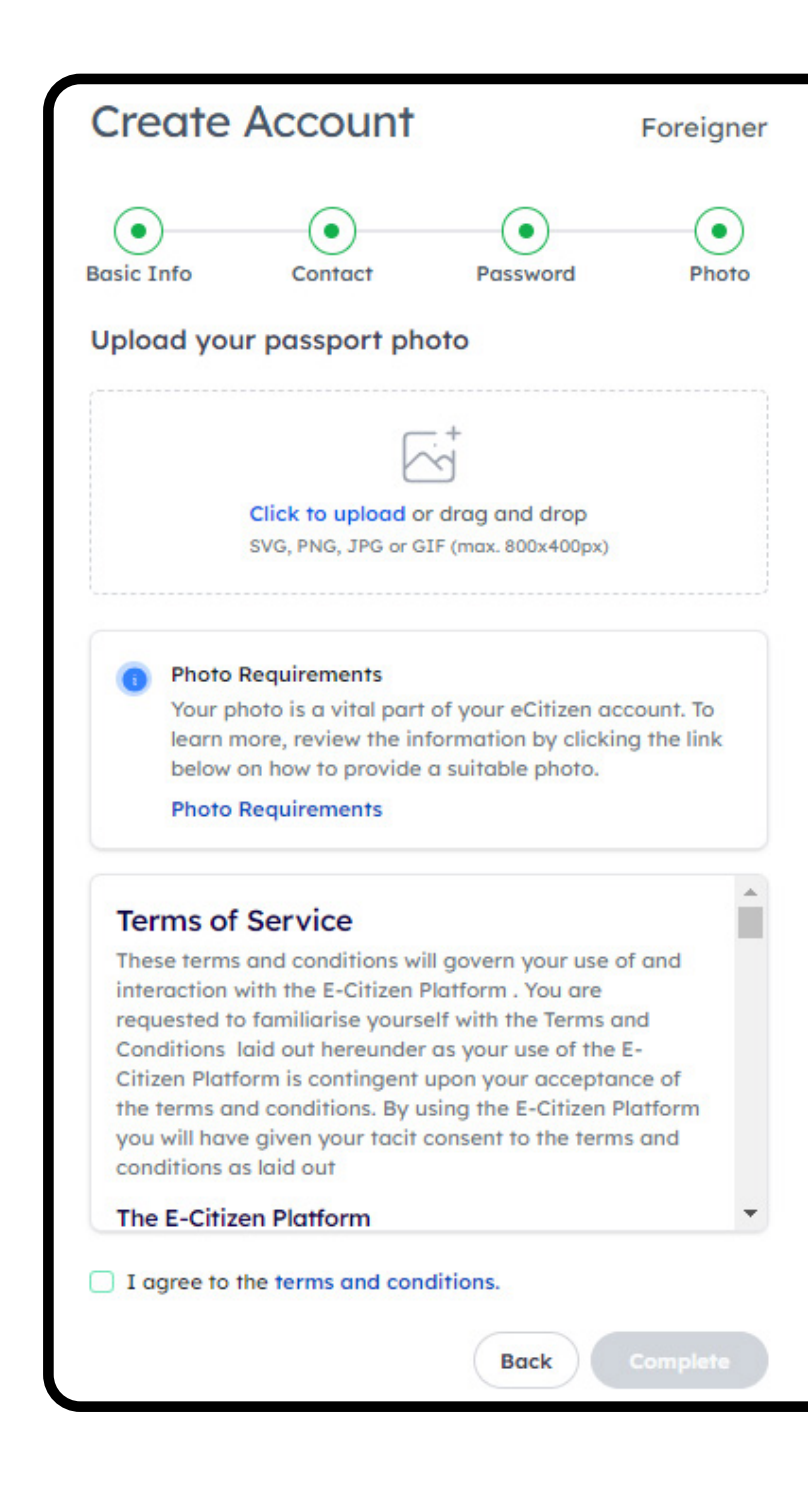

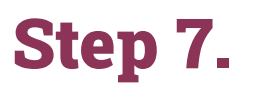

Skriv inn e-postadressen din og passordet du opprettet. Klikk på den grønne knappen **"Sign In"**.

| Email address or ID number *  |                 |
|-------------------------------|-----------------|
| Enter your email or ID number | r               |
| Password                      |                 |
| Password                      | 0               |
| Remember for 30 days          | Forgot password |
| Sign In                       |                 |

## Step 8.

Du er nå logget inn. Bla nedover på siden til "Agencies".

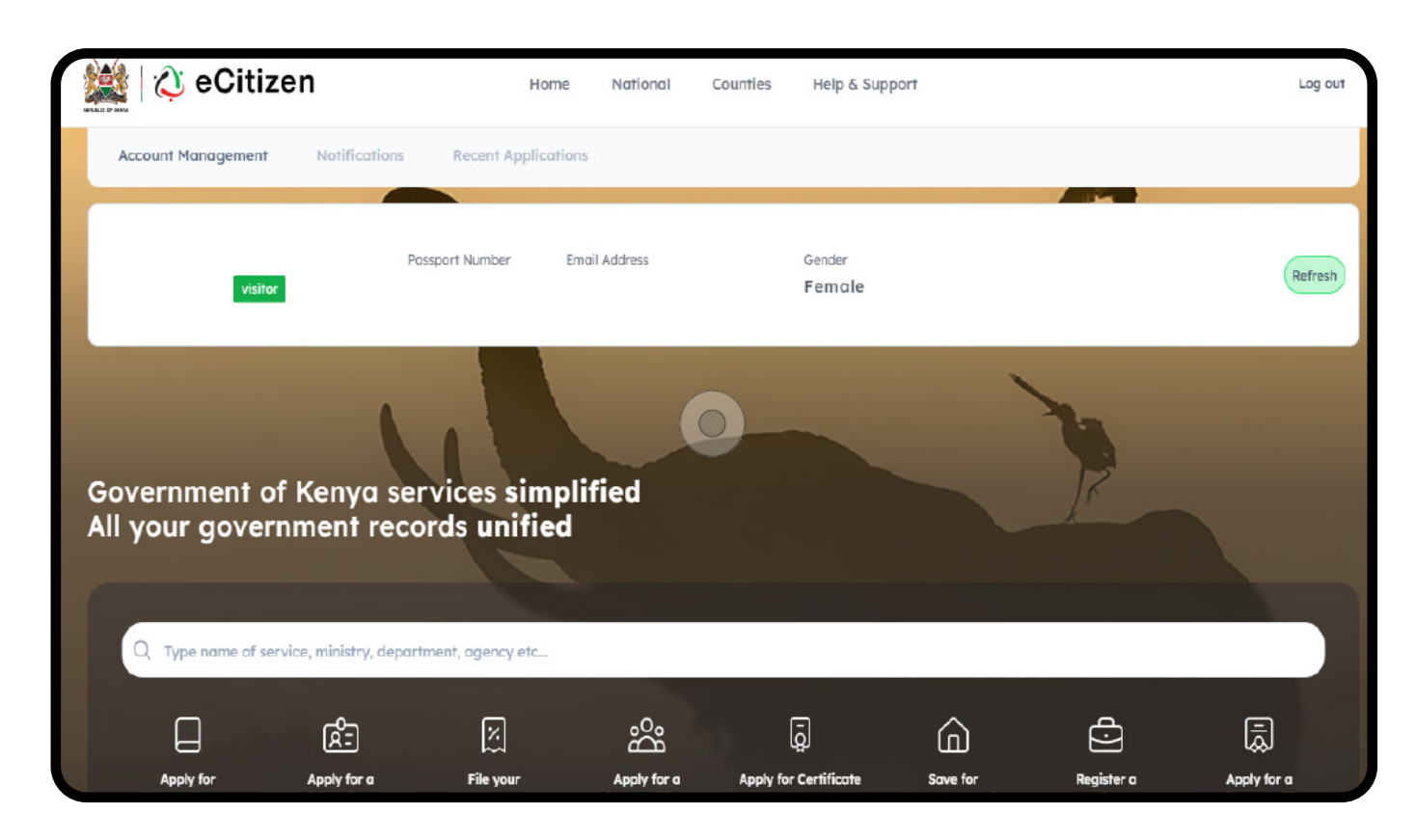

## Step 9.

Klikk på "Directorate of Immigration Services".

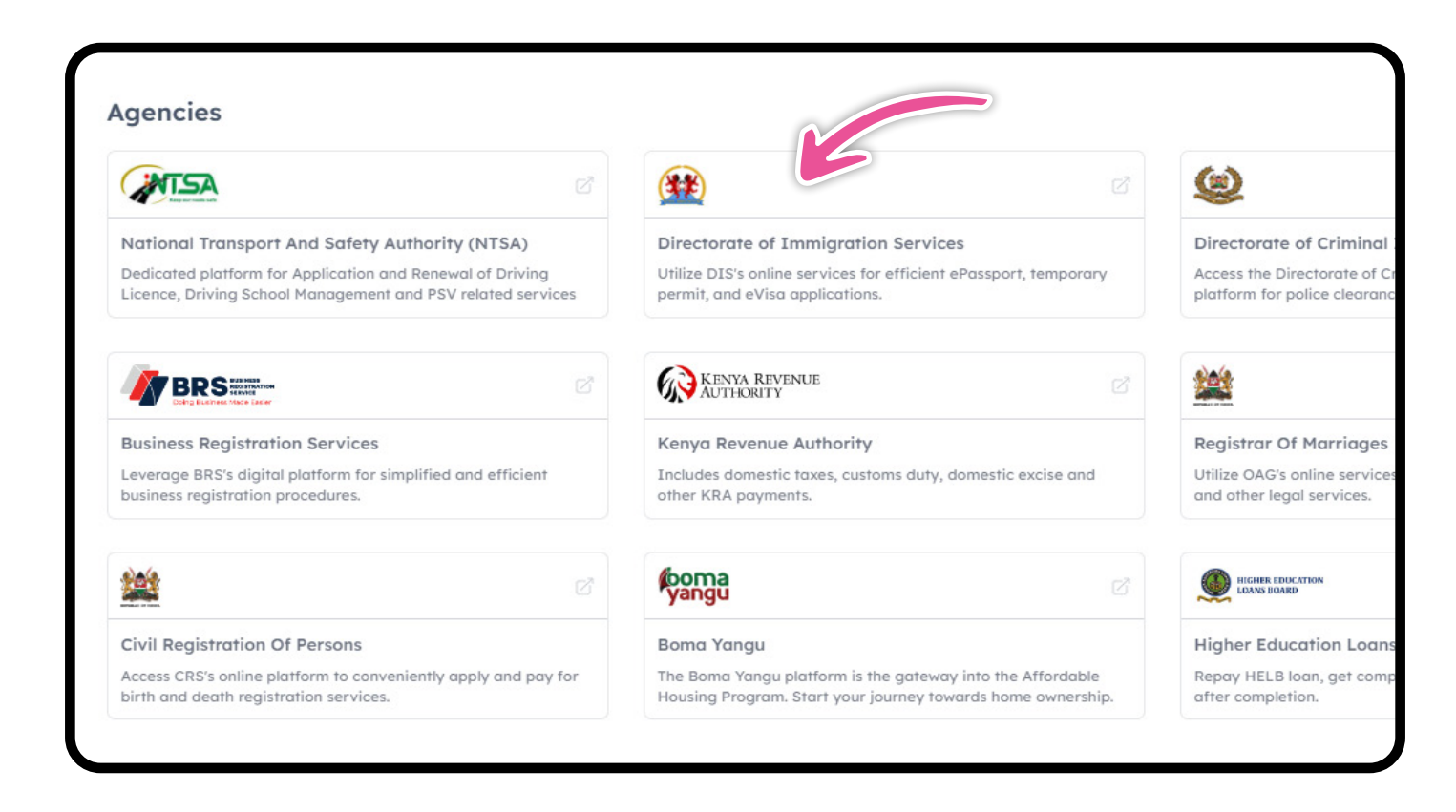

## **Step 10.**

#### Klikk på "eVisa Application"

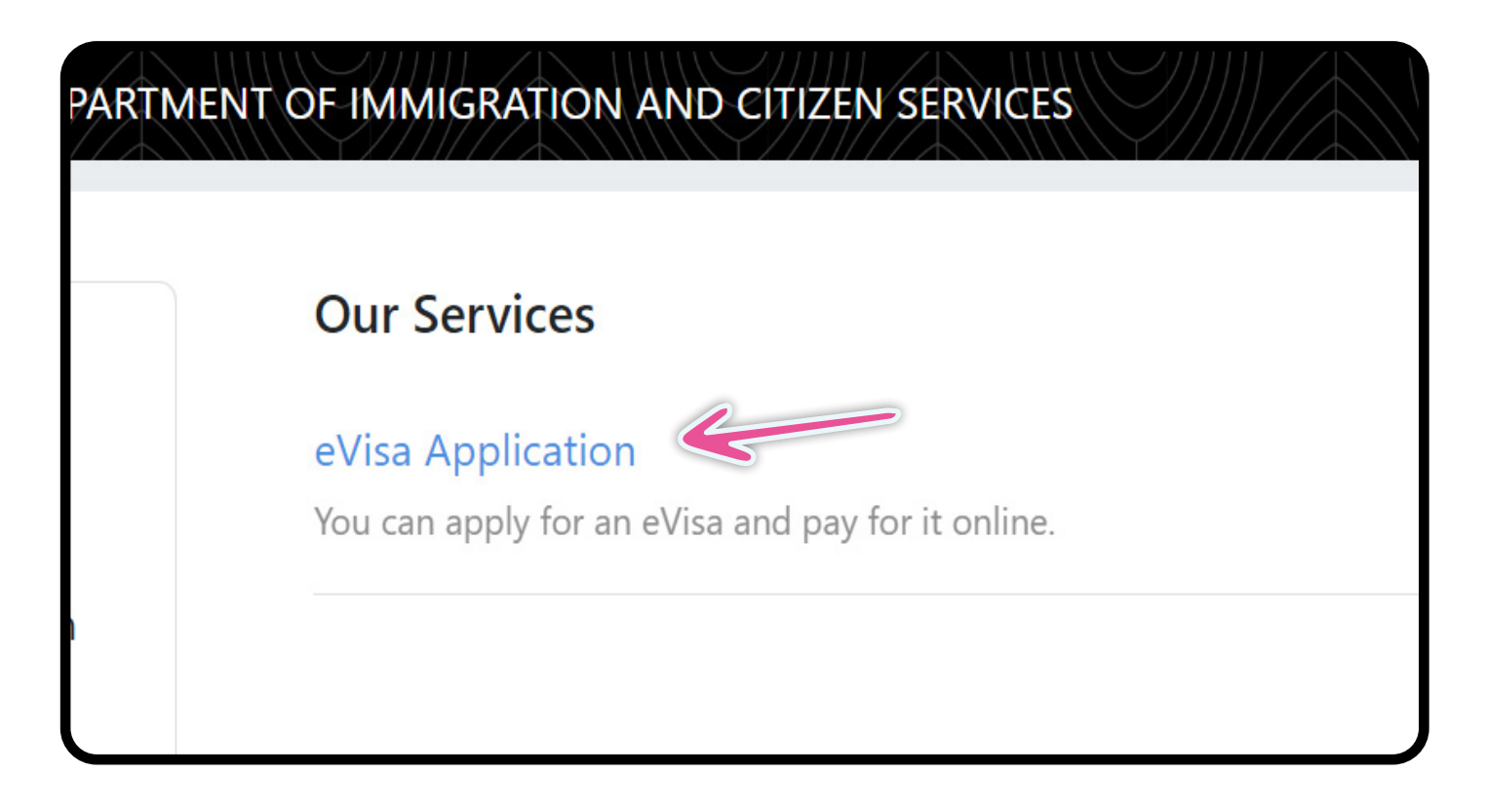

FlamingoTours.no | 21 95 58 27 | info@flamingotours.no

# Søke om visum

## **Step 1. Application Information**

Les betingelsene i den røde boksen og klikk på "**NEXT**" nederst i høyre hjørne.

Klikk på den i step 1-11 nederst i høyre hjørne, etter at du har fylt ut informasjonen.

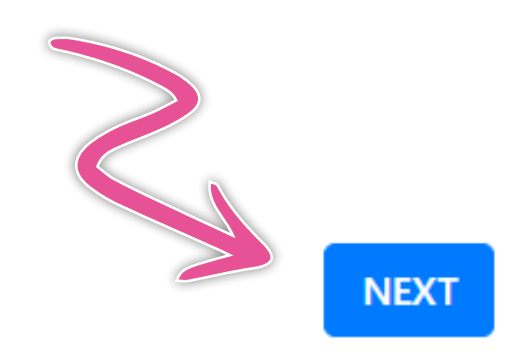

#### REQUIREMENTS FOR KENYAN EVISA

- 1. Valid travel document not less than six months.
- 2. Complete visa application form.
- 3. At least three blank pages in the holders passport.
- 4. Return ticket.
- 5. Visa processing fee is non-refundable.
- 6. All Visa Applications attract a \$1 Service Charge.
- 7. Incomplete applications will be rejected.
- 8. The possession of a visa is not the final authority to enter t
- 9. Engaging in any form of business or employment without
- 10. Please note that a visa is required prior to entry into Kenya

## **Step 2. eVisa Applicant**

#### A. eVisa Applicant

Klikk på "**Choose**" og velg "**Adult**" for voksen eller "**Minor**" for mindreårig.

### A. eVisa Applicant \*

## **Step 3. Nationality and Residence**

**A. Nationality at Birth:** Nasjonalitet fra fødselen

**B. Present Nationality:** Nåværende nasjonalitet

**C. Applicants Continent of Residence:** Velg kontinentet der du bor til daglig

**D. Applicants Physical address:** Din adresse (gate, husnummer + post kode)

**E. Applicants Phone Number:** Telefonnummer

**F. Applicants City / Town:** By

**G. Applicants Email:** E-postadresse

| A. Nationality at Birth *              |
|----------------------------------------|
| Choose                                 |
|                                        |
| B. Present Nationality, if Different * |
| <b>5</b> .                             |
| Choose                                 |
|                                        |
| C. Applicants Continent of Residence * |
| Choose                                 |
| choose                                 |
|                                        |
| D. Applicants Physical address *       |
|                                        |
|                                        |
|                                        |
|                                        |
|                                        |
|                                        |
|                                        |
| E. Applicants Phone Number *           |
|                                        |
|                                        |
|                                        |
|                                        |
| F. Applicants City / Town *            |
|                                        |
|                                        |
|                                        |
|                                        |
| G. Applicants Email *                  |
|                                        |
|                                        |
|                                        |

## **Step 4. Passport Information**

**A. Travel Document:** Velg dokumentasjonsskjema. Vi anbefaler at du velger *"Ordinary Passport"* 

**B. Passport Number:** Passnummer

**C. Passport Place of issue:** Utstedelsessted/by

**D. Passport Date of Issue:** Utgivelsesdato

**E. Passport Expiry date:** Utløpsdato

**F. Passport Issued by:** Utstedt av (myndighet)

| A. Travel Document *         |  |
|------------------------------|--|
| Choose                       |  |
| B. Passport Number *         |  |
|                              |  |
| C. Passport Place of issue * |  |
|                              |  |
| D. Passport Date of Issue *  |  |
|                              |  |
| E. Passport Expiry date *    |  |
|                              |  |
| F. Passport Issued by *      |  |
|                              |  |
|                              |  |

## **Step 5. Travelling Informations**

#### A. Previous visits to Kenya

Tidligere besøk i Kenya

**Yes** = Ja **No** = Nei

#### **B. Travelling with a Minor**? Reiser du med en mindreårig?

**Yes** = Ja **No** = Nei A. Previous visits to Kenya \*

Choose...

B. Are you Travelling with a Minor \*

## **Step 6. Visa Details**

**A. Type Of Visa:** Velg type visum du ønsker å søke om.

Skal du på safari eller strandferie, vi anbefaler at du velger *"Single Entry Visa".* 

## **Step 7. Applicants Information**

| <b>A. Applicants Surname:</b><br>Etternavn som oppgitt i passet   | A. Applicants Surname / Family Name * |
|-------------------------------------------------------------------|---------------------------------------|
| B. Applicants Given Names:                                        |                                       |
| Fornavn og mellomnavn                                             | B. Applicants Given Names *           |
| <b>C. Applicants Gender:</b><br>Kjønn                             |                                       |
| D. Applicants Marital Status:                                     | C. Applicants Gender *                |
|                                                                   | Choose                                |
| <b>E. Applicants Date Of Birth:</b><br>Fødselsdato                | D. Applicants Marital Status *        |
| <b>F. Applicants Place of Birth:</b><br>Fødested                  | Choose                                |
| G. Applicants Country of Birth:                                   | E. Applicant Date Of Birth *          |
| Det land du er født i                                             |                                       |
| H. Applicants Occupation:<br>Yrke                                 | F. Applicants Place of Birth *        |
| Svar så enkelt på spørsmålet<br>som mulig, for eksempel "student" |                                       |
| "retired".                                                        | G. Applicants Country of Birth *      |
|                                                                   | Choose                                |
|                                                                   | H. Applicants Current Occupation *    |
|                                                                   |                                       |
|                                                                   |                                       |

A. Type Of Visa \*

#### I. Applicants Fathers Details:

Detaljer om søkerens far.

Alive = Levende Deseased = Død Unknown = Ukjent

Skriv inn fars navn og telefonnummer.

**J. Applicants Mothers Details:** Detaljer om søkerens mor.

Alive = Levende Deseased = Død Unknown = Ukjent

Skriv inn mors navn og telefonnummer.

**K. Next of Kin Name:** Navn på pårørende

L. Next of Kin Phone Number: Telefonnummer til nærmeste pårørende

#### Applicants Father Details \*

I. Applicants Father Details \*

Choose...

#### Applicants Mothers Details \*

J. Applicants Mothers Details \*

Choose...

#### **Applicants Spouse Details**

K. Spouse Name \*

L. Spouse Phone Number \*

## **Step 8. Travel Information**

**A. Applicants Reason For Travel:** Velg årsaken til reisen fra menyen. Vi anbefaler at du velger *"Tourism"* 

**B. Proposed Date of Entry:** Dato for ankomst til Kenya

**C. Proposed Date of Departure:** Dato for avreise fra Kenya

**D. Host Details:** Velg *"Firm"*.

**E. Full names and Address of the Host:** Skriv her: *Flamingo Tours, Nairobi* 

**F. Host Telephone Number:** Sett inn Flamingo Tours telefonnummer: +47 21 95 58 27

Host Email: Sett inn Flamingo Tours e-postadresse: info@flamingotours.no

H. Applicant Arrives by: Hvordan kommer du til Kenya? Velg "Air" = Fly

I. Select Point of Entry: Velg ankomststed Velg JKIA Nairobi Airport

| A. Applicants | Reason | For | Travel | * |
|---------------|--------|-----|--------|---|
|---------------|--------|-----|--------|---|

Tourism

B. Applicants Proposed Date of Entry \*

C. Applicants Proposed Date of Departure from Kenya \*

D. Host Details \*

Firm

E. Full names and Physical Address of the Host \*

Flamingo Tours, Nairobi.

F. Host Telephone Number \*

+47 21 95 58 27

G. Host Email \*

info@flamingotours.no

H. Applicant Arrives by \*

Air

I. Select Point of Entry \*

JKIA Nairobi

## **Step 9. Travel History**

## A. Visits to Other countries in the last 3 months

Har du besøkt andre land innenfor de siste tre månedene? Velge fra listen; ellers la stå tomt.

#### B. Will you be returning to your country?

Reiser du til hjemlandet ditt etter Kenya?

**MERK FØLGENDE!** Avslutter du med strandferie på Zanzibar, skal du legge til "Tanzania".

#### C. Have you been previously denied entry into Kenya?

Har du tidligere blitt nektet adgang til Kenya?

## D. Have you been previously denied entry into another country?

Har du tidligere blitt nektet adgang til andre land?

E. Have you ever been convicted of any offence under any system of law? Har du tidligere blitt dømt?

## **Step 10. Uploads**

#### A. Recent Passport Size Photo:

Last opp et lignende bilde pass størrelse. Det må ikke være det samme bilde som i passet.

#### **B. Passport Front Cover:**

Last opp et bilde av forsiden til passet ditt.

#### C. Passport Bio-data Page:

Last opp et bilde av bildesiden med dine personlige opplysninger.

#### **D. Hotel Reservations:**

Last opp et bilde av de første dager på reiseplanen du har fått av oss

#### E. Upload Additional

Her kan du laste opp andre dokumenter, for eksempel hvis filene er for store for de andre feltene.

A. Recent visits to Other countries in the last 3 months \*

Choose...

B. Will you be returning to your Country of Residence? \*

Choose...

C. Have you been previously denied entry into Kenya? \*

Choose...

D. Have you been previously denied entry into another Country? \*

Choose...

E. Have you ever been convicted of any offence under any system of law?

| A. Recent Passport Size Photo *<br>Vælg fil<br>Passport Copy |
|--------------------------------------------------------------|
|                                                              |
| B. Passport Front Cover *                                    |
| C. Passport Bio-Data Page *<br>Vælg fil                      |
|                                                              |
| D. Hotel Reservations *<br>Vælg fil                          |
| E. Upload Additional Document                                |
| Additional Document<br>Vælg filer                            |

## **Step 11. Review Application**

#### A. Declaration:

Sjekk at detaljene dine er korrekte.

Kryss deretter av i boksen:

"I hereby confirm that I have provided all the information as required in regard to this application"

("Jeg bekrefter herved, at jeg har informert om alle nødvendig informasjoner i forbindelse med denne søknad").

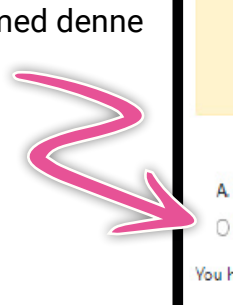

#### APPLICANT'S INFORMATION

| DATE OF BIRTH:                                              | GENDER: FEMALE                                      |
|-------------------------------------------------------------|-----------------------------------------------------|
| PASSPORT NUMBER:                                            | PASSPORT PLACE OF ISSUE                             |
| PASSPORT DATE OF ISSUE:                                     | PASSPORT EXPIRY DATE:                               |
| NATIONALITY: DENMARK                                        | REASON FOR TRAVEL: TOURISM                          |
| CONTACT DETAILS                                             |                                                     |
| HOME PHONE NUMBER                                           | KENYAN PHONE NUMBER:                                |
| EMAILADDRESS:                                               | HOME PHYSICAL ADDRESS:                              |
| ·                                                           |                                                     |
| NEXT OF KIN NAME:                                           | NEXT OF KIN PHONE NUMBER:                           |
|                                                             | arrival                                             |
|                                                             |                                                     |
| A. Declaration *                                            |                                                     |
| O I hereby confirm that I have provided all the information | ation as required in regard to this application     |
| You have spent 13 sec on this page and 15 min 16 sec in     | total                                               |
| PREVIOUS                                                    | PREVI                                               |
|                                                             |                                                     |
|                                                             |                                                     |
|                                                             |                                                     |
| . Veri here                                                 | ant 10 and an this same and 15 min 50 and in tastal |

Du kan nå sjekke alle din informasjoner.

Klikk på "PREVIEW"

Klikk deretter på **"COMPLETE"** nederst.

MERK FØLGENDE! Visumet ditt må godkjennes i Kenya før du kan skrive ut bekreftelsen.

Du vil ikke bli varslet når visumet ditt er godkjent. Du må derfor gå inn på siden på nytt, noen dager etter at du har gjort søknaden, og sjekke at søknaden din står oppført som *"approved"*.

Hvis den ikke gjør det, kan du ikke komme inn i Kenya. Det er derfor viktig at du sørger for at den har endret status til *"approved"*.

Når visumsøknaden din er godkjent, skriver du ut bekreftelsen og tar den med deg på reisen.